# APhA's Pharmacy-Based Immunization Delivery Do Not Discard Instructions for Accessing Course Materials and Self-Study Exam

# 100 Rock Street Little Rock, AR 72202 September 24, 2018 Arkansas Pharmacist Association John Vinson, john@arrx.org, 501-372-5250

Please fill out for your future reference:

Username\_\_\_\*\*\*your email address \_\_\_\_\_ Password

## Technical Support: 1-877-399-4925

(Technical Support is provided by APhA, and is staffed by APhA's online vendor, LearnSomething – please use this number with questions downloading materials, computer error messages, etc. They cannot give out codes or answer policy questions.)

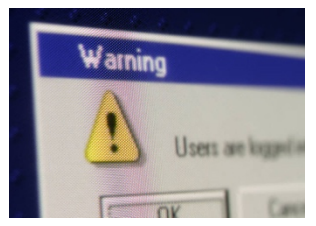

**READ FIRST before Beginning - Warning -** If you create an additional account, this can impact your future access to your course materials and access to your certificate of achievement.

\*\*\***Importance of Your Account**: Your account holds the completions of your APhA Learning Activities. Creating multiple accounts could affect the verification of the

completion, claiming of credit for these Learning Activities, or printing of certificate.

#### You have an account if:

- you have attempted or completed any APhA CPE in the past, such as the APhA MTM or Diabetes certificate training programs, no matter how far back
- OR you have been an APhA member in the past or present, including as a student, you purchased a book, or had a magazine subscription to any of APhA's journals
- If the above does not apply, please create an online account
- APhA does not "delete" any accounts, nor can APhA take off any legitimately completed Education on any account

#### 1. Log In on APhA's website www.pharmacist.com

\*\*\*Accessing your Account: As of February 5, 2014, your username is your email address. If it has been some time since you have accessed or completed your previous APhA CPE, type your **Email address in the Username field**, and click **Forgot Password**. If your email is attached to your account, you will receive an email with a link to change your password.

- If you do not receive an email, try other valid email addresses; if you still need help with your username/password, call APhA's Membership, (800) 237-2742 ext 2 during normal business hours Eastern Standard Time.
- Tip: If you need to leave a message, provide your name (including shortened versions and former names), former APhA ID # if known, city/state in which you live(d), and a valid email address. This will expedite the resolution.

## 2. Answer questions, such as your designation ("I am a...")

on "Your Account" page and **Press Save** 

- Students if you do not have a pharmacist license, it is required to check Student Pharmacist
- If you are not prompted to answer the question "I am a..." or if you need to check your designation, please:
  - 1. Click through Learn, My Training,
  - **2.** Left click on the box with your name (right hand corner)
  - 3. Click My Account
  - 4. Select Info
  - **5.** Change "I am a" to the correct designation

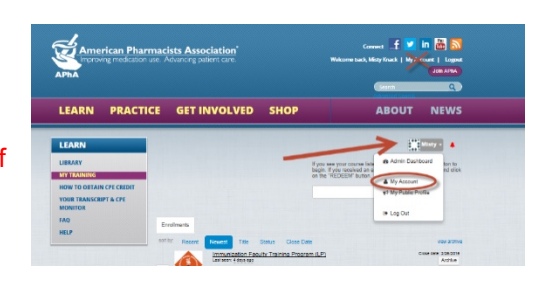

# 3. Click Learn, then My Training

### 4. Enter Enrollment Code and Click Redeem: FTMLTG37

- Please Note: If at any time in the process, you create another profile and redeem the enrollment code again, you could <u>be charged an additional fee for the course materials</u>.
- DO NOT give out this enrollment code the coordinator of the program will give to those registered
- 5. Locate the program listed under Learn -> My Training ->Enrollments and click Go to access course materials.

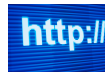

Different web browsers such as Google Chrome, Internet Explorer, or Firefox, can give you a slightly different user experience. If one is not working for you, please try another.

X Full Screen

**Once you click Go**, you may see one of two different views of the product. You can click **Full Screen** in the upper right hand corner to change to the other view. Screen shots of the two views are below

| Delivering Medication Therapy Management Service                                                                                            | es 🧧      |
|----------------------------------------------------------------------------------------------------|-----------|
| 3rd Edition) (Incomplete)                                                                                                    |           |
| ✓ Pre-Test                                                                                                    |           |
| Activities                                                                                                    |           |
| SetT.Stady Pro.Text. 2<br>This pre-text provides you his opportunity to gauge your baseline knowledge about MTM. Your s<br>NOT be recorded. | tine eroc |
| Self-Study                                                                                                    |           |
| Self-Study Evaluation and Pre-Seminar Materials                                                                                             |           |
| Live Seminar                                                                                                    |           |
| Post-Seminar Exercise                                                                                                    |           |

| Navigation Menu                                                                                                    | 1                                          |
|----------------------------------------------------------------------------------------------------|--------------------------------------------|
| Pre-Teal                                                                                                    |                                            |
| conclusion of                                                                                                    |                                            |
| Coll Barly Pre-Test (Abreph)                                                                                                    | Choose an item from the Navigation Menu to |
| Self-Study                                                                                                    | get started                                |
| A Resources                                                                                                    | · ·                                        |
| complete all                                                                                                    | 1                                          |
| <ul> <li>Self-Study Program Overview with</li> </ul>                                                                                                    |                                            |
| ADDITION OF A DATABASE                                                                                                    |                                            |
| Concerning Associations ( Second                                                                                                    |                                            |
| Sall-Study Dealerships and Dra-Saminar                                                                                                    |                                            |
| Self-Study Evaluation and Pre-Germinar<br>Hotorials                                                                                                    |                                            |
| Self-Study Evaluation and Pre-Seminar<br>Haterials<br>A Resources<br>complete all<br>6 Self-Study Evaluation                                                                                                    |                                            |
| Self-Study Evaluation and Pre-Seminar<br>Haterials<br>A Resources<br>Compete as<br>Self-Study Evaluation<br>Crossit                                                                                                    |                                            |
| Self-Study Evaluation and Pre-Seminar<br>Islandia                                                                                                    |                                            |
| Self-Study Divaluation and Pre-Seminar<br>Istatician                                                                                                    | -                                          |
| Self-Study Divisions and Pre-Seminar<br>Material<br>A Resources<br>compares as<br>Self-Sector Vocances<br>P Orest<br>Une Seminar<br>Compares as<br>Self-Sector Vocances<br>D Vocances<br>Self-Sector Vocances<br>D Vocances<br>Self-Sector Vocances<br>D Vocances<br>Self-Sector Vocances<br>D Vocances<br>Self-Sector Vocances<br>D Vocances<br>Self-Sector Vocances<br>D Vocances<br>Self-Sector Vocances<br>D Vocances<br>Self-Sector Vocances<br>Self-Sector Vocances<br>D Vocances<br>Self-Sector Vocances<br>Self-Sector Vocances<br>Sector Vocances<br>Sector Vocan | -                                          |
| Sali Stavy Unitarian and Pre-Senthar<br>Haterian<br>Compute all Factors<br>of Credit Control<br>Une Senters<br>Compute all<br>Out Commer<br>Subject Control                                                                                                    |                                            |
| Sali Study Chalandon and Pre-Seninar<br>Hatarian<br>A tencarian<br>Company at<br>0 and hang Constant<br>0 and hang Constant<br>0 and hang C                                    |                                            |

x

Clicking the red X in any open window will close the activity. You will be able to come back at any time and access course materials.

- 6. Complete the Pre-Assessment, Self-Study Examination, Evaluation and Seminar Slides. Print the Seminar Worksheets and Slides if you would like to refer to them at the seminar.
  - Pre-Assessment (15 questions) though required, does not have a "passing" grade.
  - For the Live Seminar Slide link, you must click on the link and close the window to show the activity as complete
- 7. Claim credit (Important If credit is not claimed, then your APhA profile will not show completion. This will impact future verification of completion to employers)

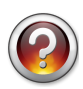

**NABP e-profile ID #:** If you do not have one, please go to <u>www.nabp.net</u> and register for the **CPE Monitor** (Students are NOT exempt from this requirement; Do not sign up for Naplex unless instructed by your school). NOTE: You may need to allow up to 24 hours for NABP to activate your number before you are able to **Claim** your credit.

- 8. Next Steps Attend Live Seminar; Print and Bring to Seminar:
  - Seminar Worksheets and Slides if you would like to refer to them at the seminar none will be provided onsite
  - Transcript of CPE at <u>www.nabp.net</u> from your CPE Monitor profile CPE Monitor uploads all "Claimed" credit three times a day. It may take 12 hours before your claimed credit is reflected on your CPE Monitor profile
  - You will receive your Attendance Code at the Live Seminar which will have a short deadline to redeem